#### プリンタドライバ設定

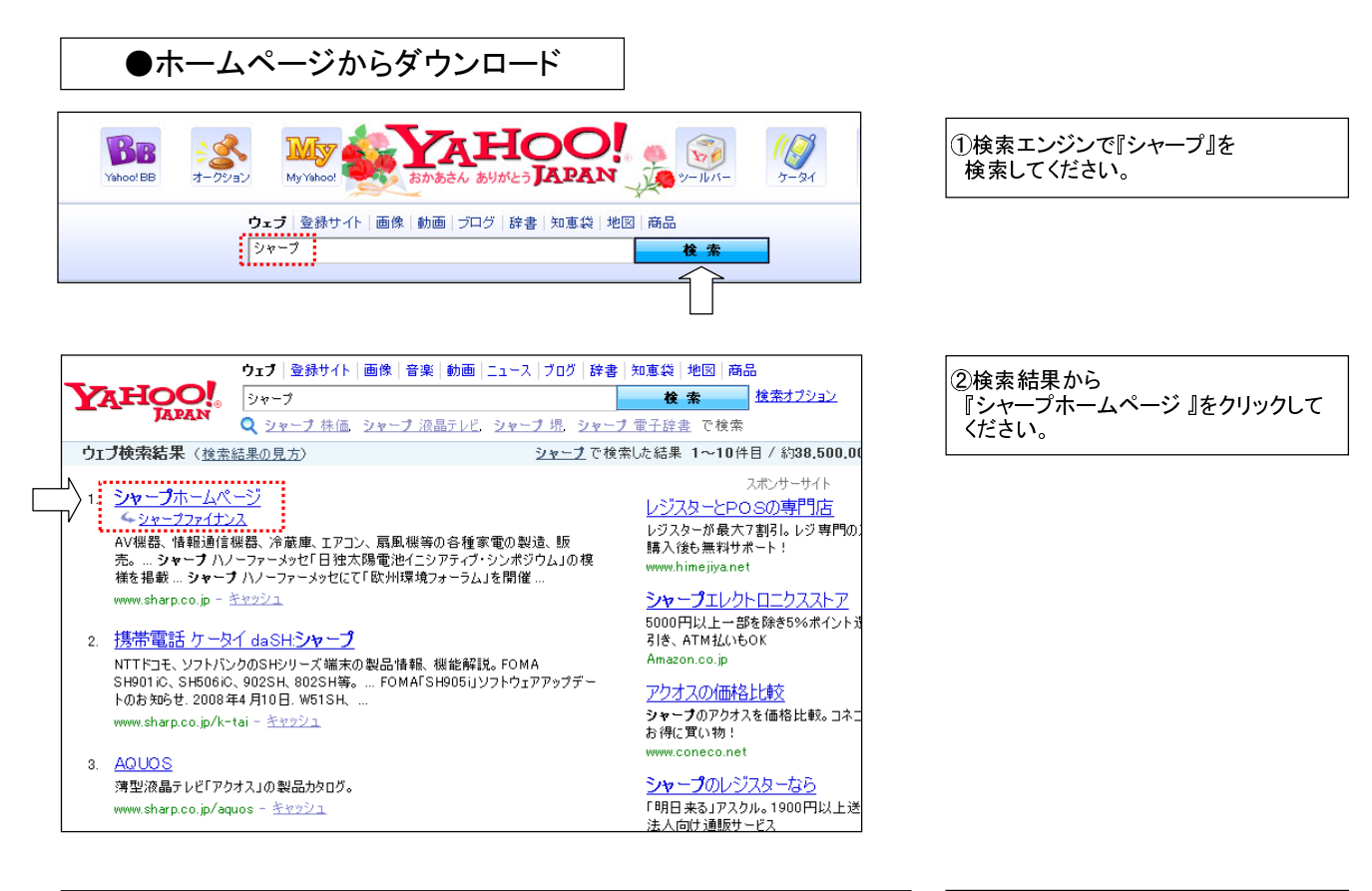

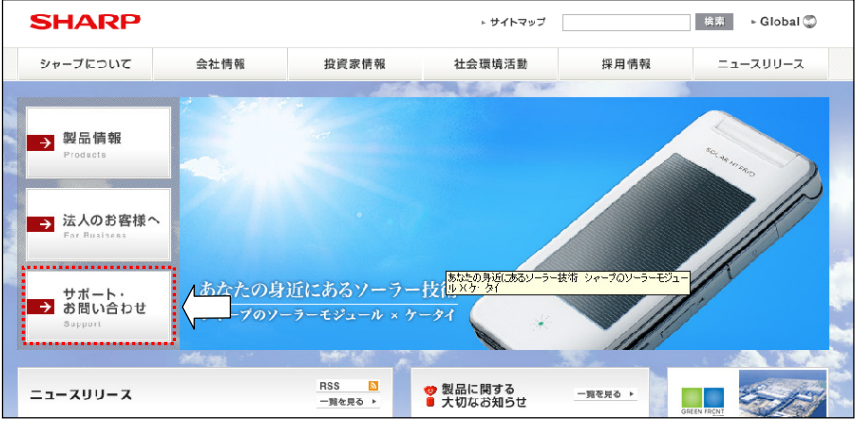

③シャープホームページ で 『サポート・お問い合わせ』をクリックして ください。

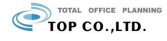

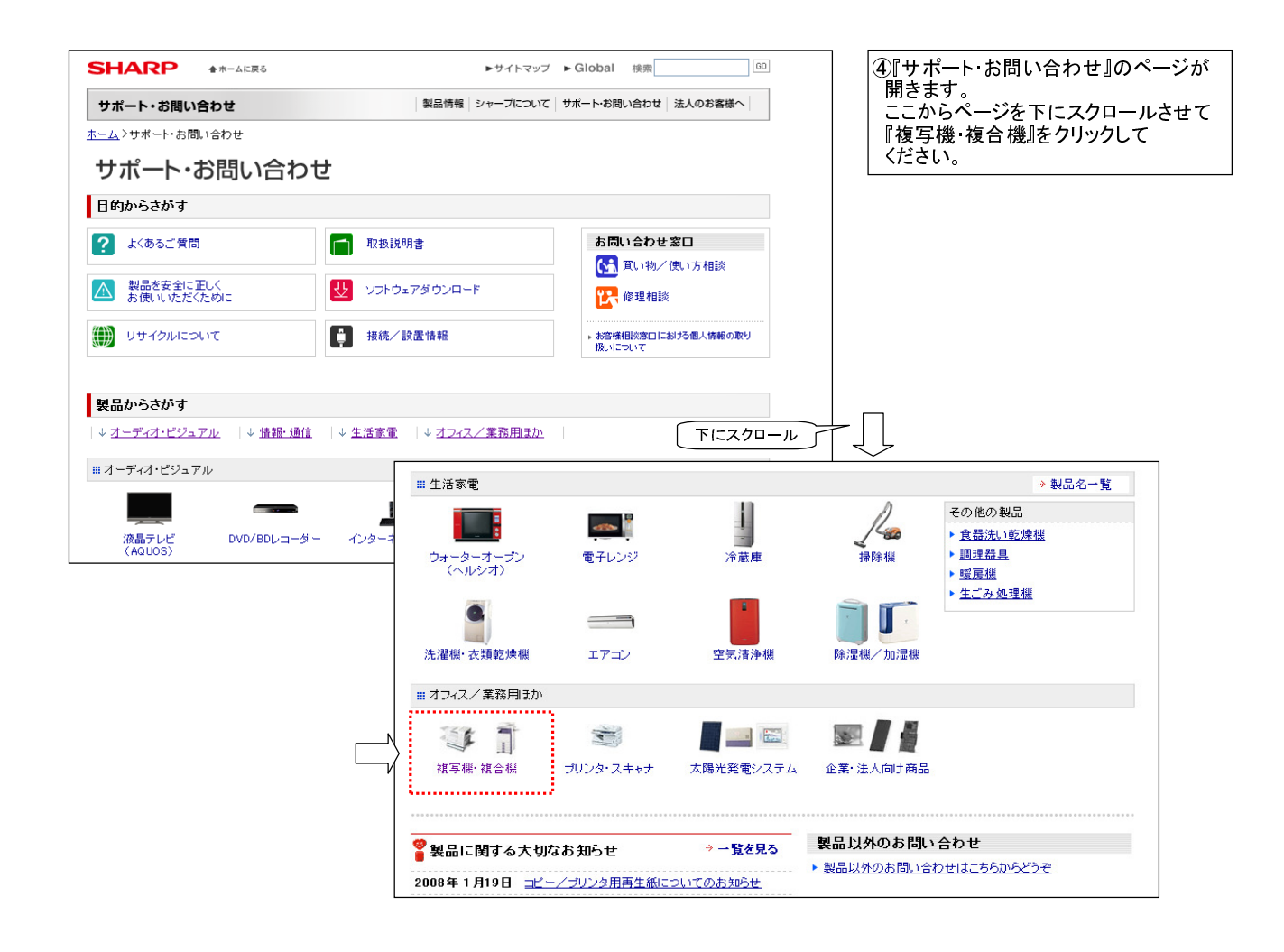

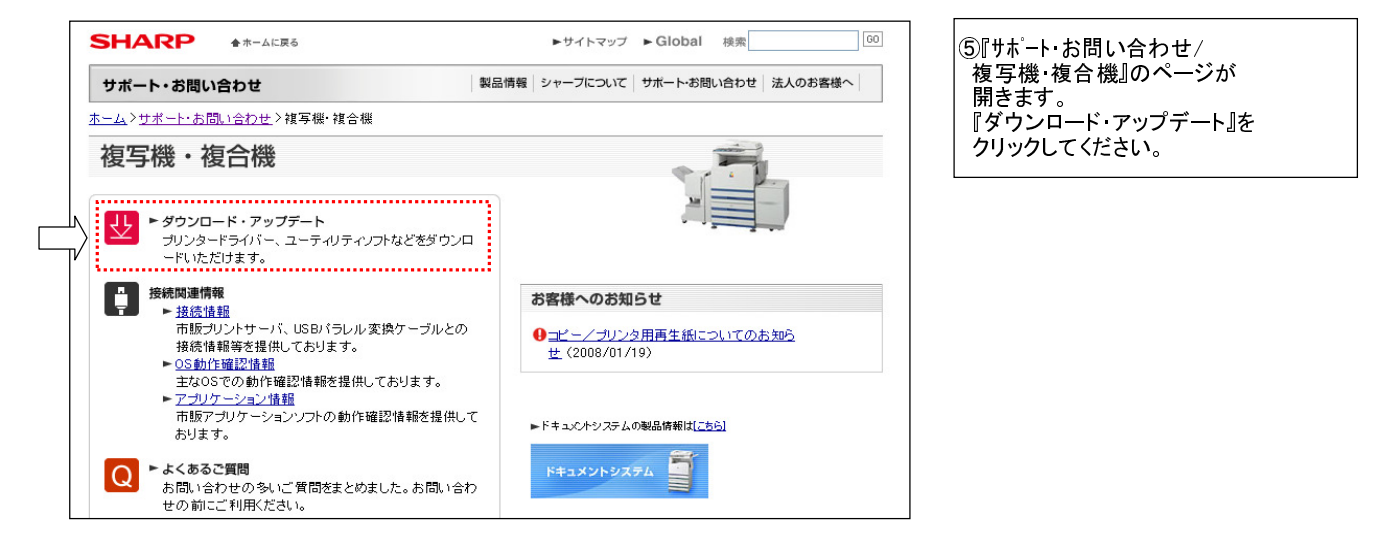

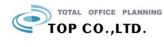

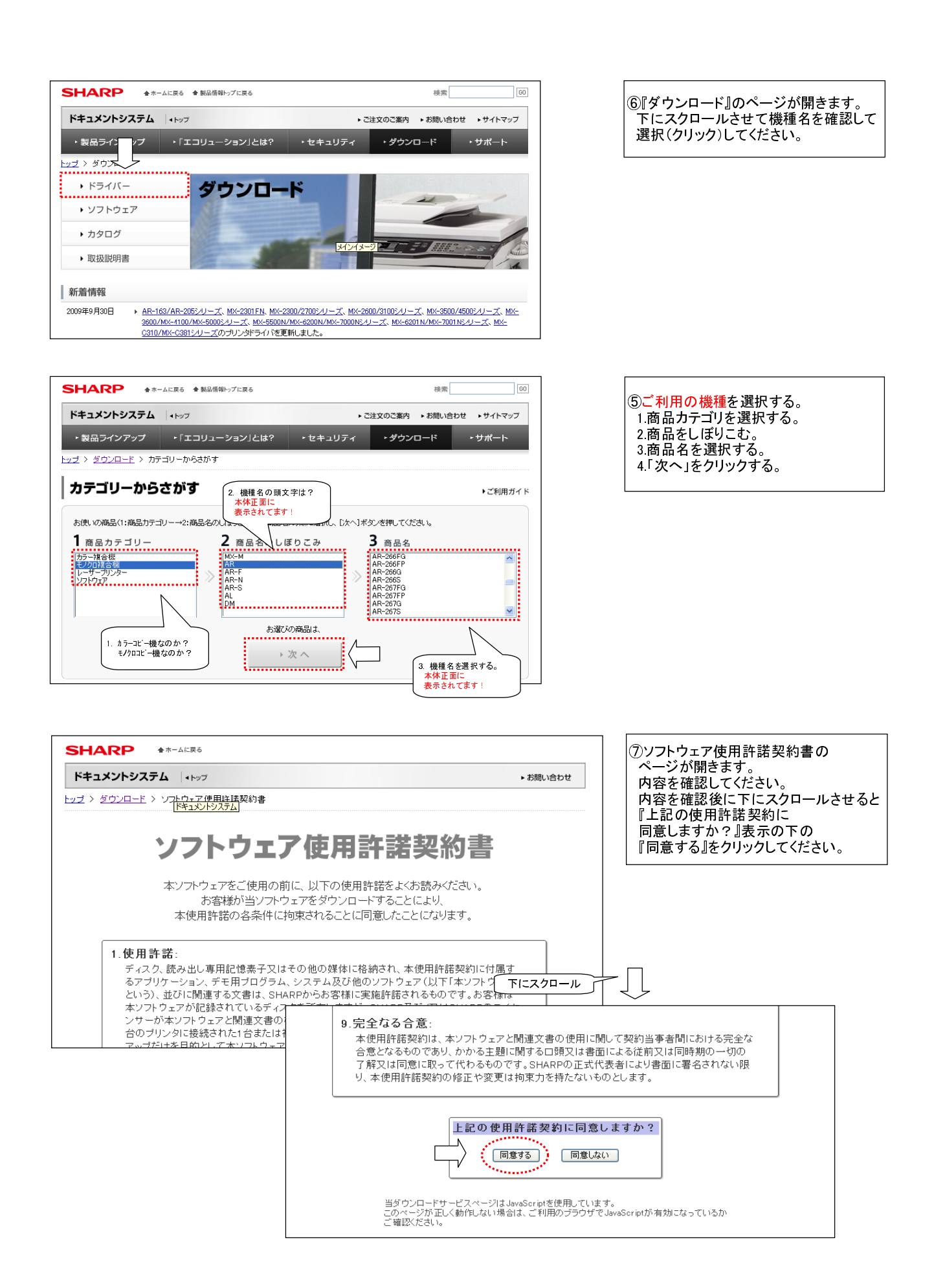

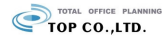

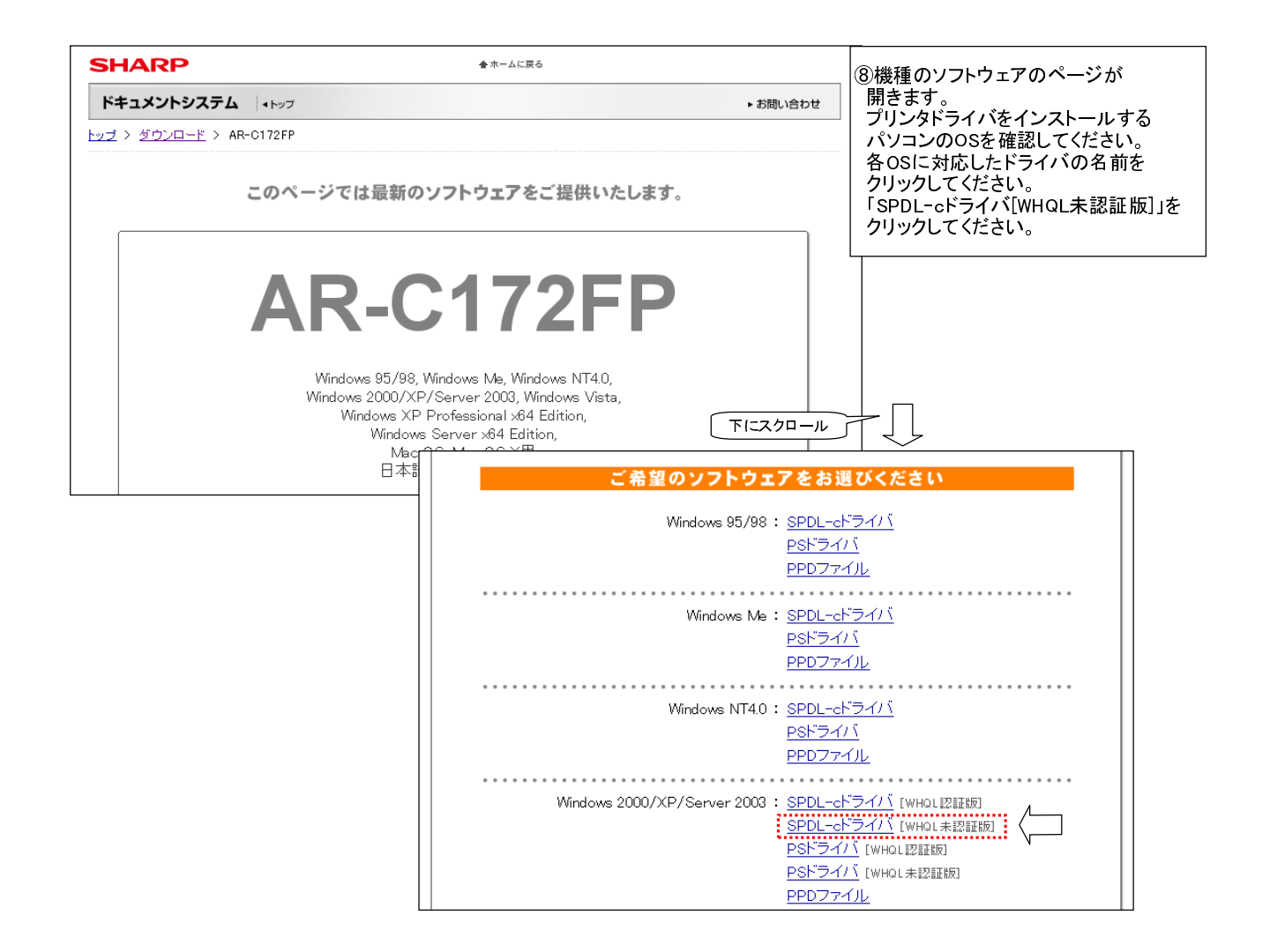

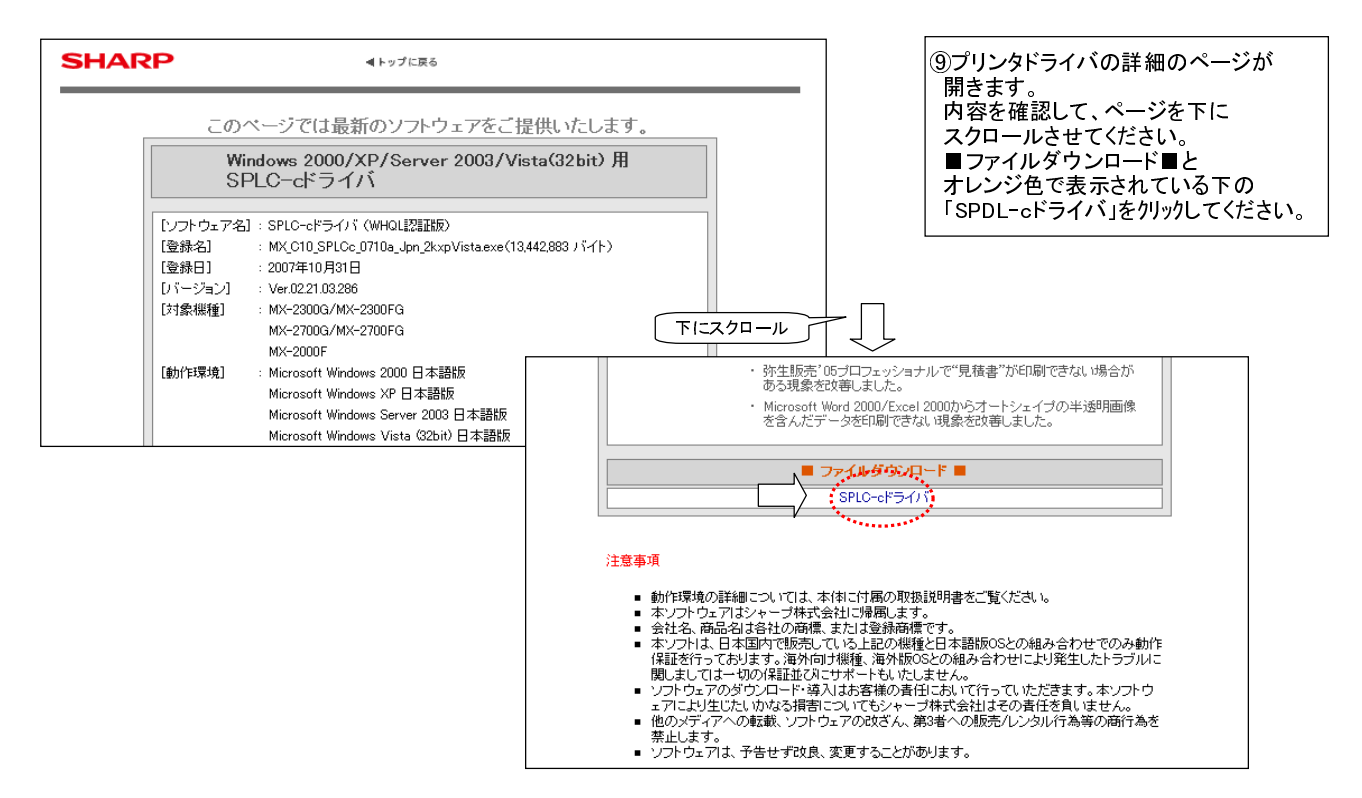

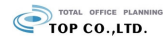

| ファイルのダウンロード - セキュリティの警告           このファイルを実行または保存しますか?           名前: MX_C10_SPLCc_0710a_Jpn_2           経験 アブリケーション, 128 MB           発信元           実行(吸)           保存(空)           キャンセル | <ul> <li>10 ファイル<br/>ウィンドウ<br/>クリックし<br/>その後、<br/>指定して<br/>保存して</li> </ul>                                                                                                    | 名をクリックすると下記の<br>フが出てきますので、保存を<br>.てください。<br>保存先をデスクトップに<br>、ファイルに名前をつけて<br>ください。 |
|----------------------------------------------------------------------------------------------------|----------------------------------------------------------------------------------------------------|----------------------------------------------------------------------------------|
| インターネットのファイルは役に立ちますが、このファイルの種類はコンピュータに<br>を起こす可能性があります。発信元が作者できない場合は、このソフトウェア<br>行したり保存したりしないでください。<br><u>危険性の説明</u>                                                                     | 名前を付けて保存         保存する場所の       ③ デスクトップ         最近使ったファイル       マイドキュント         最近使ったファイル       マイドキュント         デスクトップ       マイドキュント         アイクロンピュータ       マイホットワーク         マイドキュント       アイクム         マイトキュント       アイクム         マイトキュント       アイクム         マイトキュント       アイクム         マイトキュント       アイクム         マイトキュント       アイクム         マイトキュント       アイクム         マイトキュント       アイクム         マイトキュント       アイクム         マイトキュント       アイクム         マイトキュータ       アイクム         マイトキュータ       アイクム         マイトキュータ       アイクム         アイクム       アイクム         アイクム       アイクム         アイル名(W:       アンピュータ         アイルの種類(ア):       アフリケーション | ● ● ● ● ● ● ● ● ● ● ● ● ● ● ● ● ● ● ●                                            |

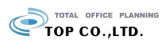

# プリンタドライバの設定の方法

# ●プリンタドライバのインストールの方法

①デスクトップに下記のようなアイコンが表示されますので、ダブルクリックしてくださ

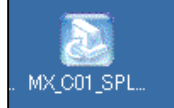

#### ②プリンタドライバのインストールウィザードが立ち上がりますので、保存先を指定して 『次へ(N)』を押してください。

| 🛃 SHARP – InstallShield Wizard                      | ×                 |
|-----------------------------------------------------|-------------------|
| <b>ファイルの保存場所</b><br>ファイルを保存する場所を指定してください。           |                   |
| ファイルを保存するフォルダを入力します。指定したフォルダが存在し<br>は、[次へ]をソリックします。 | ない場合は作成されます。続行するに |
| ファイルを保存するフォルダ(≦):                                   |                   |
| C:#Drivers#MX_C01_SPLCc_0705a_Jpn_2kxp              |                   |
|                                                     | 変更( <u>C</u> )    |
| TectalChield                                        | 2<br>リッ<br>ク      |
| 1/150dilip/nielu < 戻る                               | (B) 次へ(N) > キャンセル |

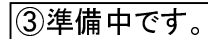

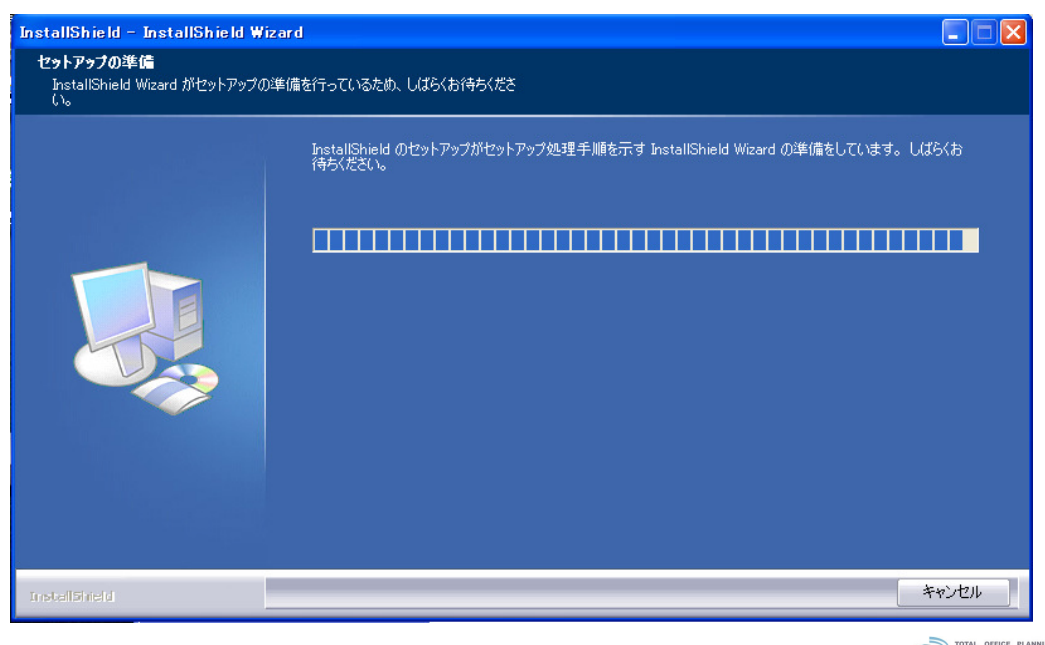

TOP CO.,LTD.

6 / 12 ページ

④インストール方法は『標準インストール』を選んで『次へ(N)』を押してください。

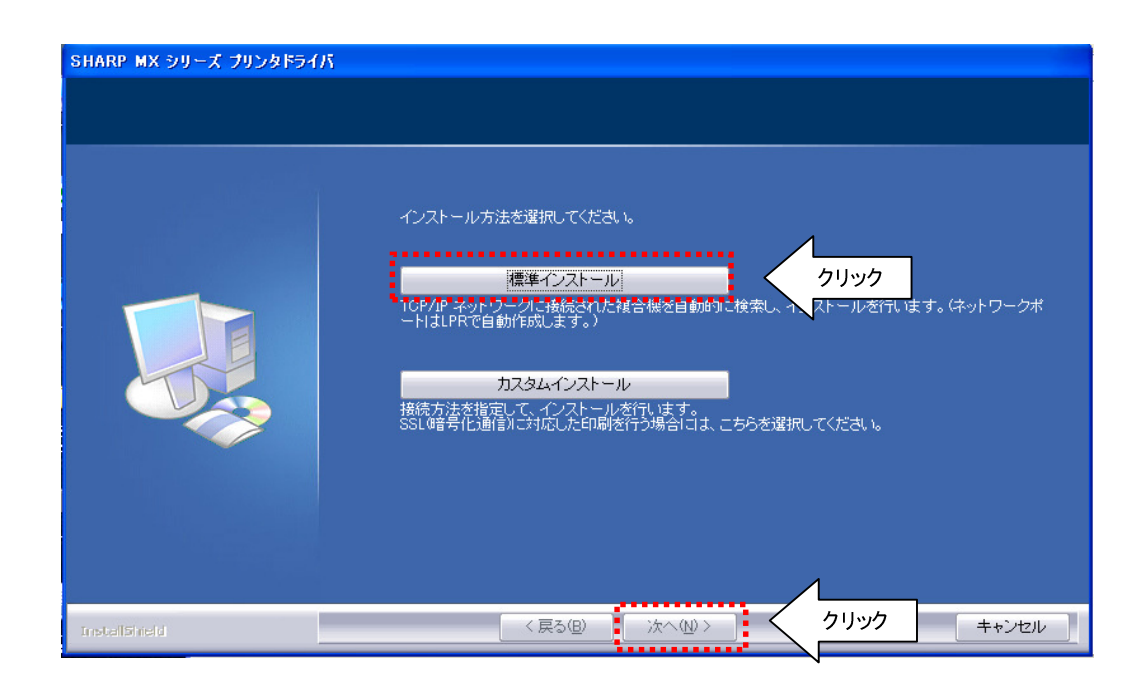

### ⑤ネットワーク上で複合機を検索しています。

| SHARP MX シリーズ プリンタドライ | л                         |
|-----------------------|---------------------------|
|                       |                           |
|                       | ネットワーク上で使用可能な複合機を検索しています。 |
|                       |                           |
| InstallShield         | 〈戻る(四) 次へ(10) (キャンセル)     |

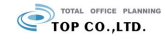

### ⑥設置した複合機の機種名が表示されます。 機種名を確認および選択して『次へ(N)』を押してください。

| SHARP MX シリーズ ブリンタドライバ | インストールする複 | 合機をリストから選択 | してください。          |         |       |
|------------------------|-----------|------------|------------------|---------|-------|
|                        | 製品名       | 名称         | 名前またはIPア         | MACアドレス |       |
|                        |           |            |                  |         |       |
|                        |           | 条件を指定      |                  | 再検索     |       |
|                        |           |            |                  | 1       |       |
| InstallShield          |           | < 戻る(B)    | (法へ)(10) > (1) < | クリック    | キャンセル |

### ⑦今までの内容を確認して『次へ(N)』を押してください。

| SHARP MX シリーズ プリンタドライバ |                                                                                                    |
|------------------------|----------------------------------------------------------------------------------------------------|
|                        | インストールする様合機情報の確認<br>製品名:<br>SHARP MX-3500FN<br>名称:<br>名前またはJIPアドレス:<br>192168130204<br>MACアドレス:<br>08001F:DC:02:71<br>ボート名称:<br>S2_JP_192168130204 |
| InstallShield          | 〈戻る(四) (沐へ(ய)) く クリック キャンセル                                                                                                    |

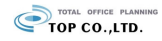

#### ⑨通常使うプリンタに設定したい場合は「はい」を そうでない場合は「いいえ」を選択してください。 選択した後『次へ(N)』を押してください。

| SHARP MX シリーズ プリンタドライバ |                                                                    |
|------------------------|--------------------------------------------------------------------|
|                        | Windowsアラリケーションで、この複合機を通常のラリンタとして使いますか?<br>・ Iはい<br>・ いいえ<br>・ いい方 |
| Installanetd           | < 戻る(B) (次へ(M)) クリック キャンセル                                         |

⑩『次へ(N)』を押してください。

| SHARP MX シリーズ プリンタドライバ |                                                                                                |
|------------------------|------------------------------------------------------------------------------------------------|
|                        |                                                                                                |
|                        |                                                                                                |
|                        | ドライバをインストールするためには、現在お使いのコンピュータへい Kつかのファイルをコピーする必要<br>があります。ファイルをコピーしない場合には、「キャンセル」ボタンを押してください。 |
|                        | この)カニ" Windows ロゴテストに合格していない"旨の警告メッセージが表示される場合があります。                                           |
|                        | このような場合でも、必ずインストールを続行してください。                                                                   |
|                        |                                                                                                |
|                        |                                                                                                |
| InstallShield          |                                                                                                |

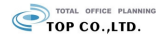

#### ⑪準備中です。

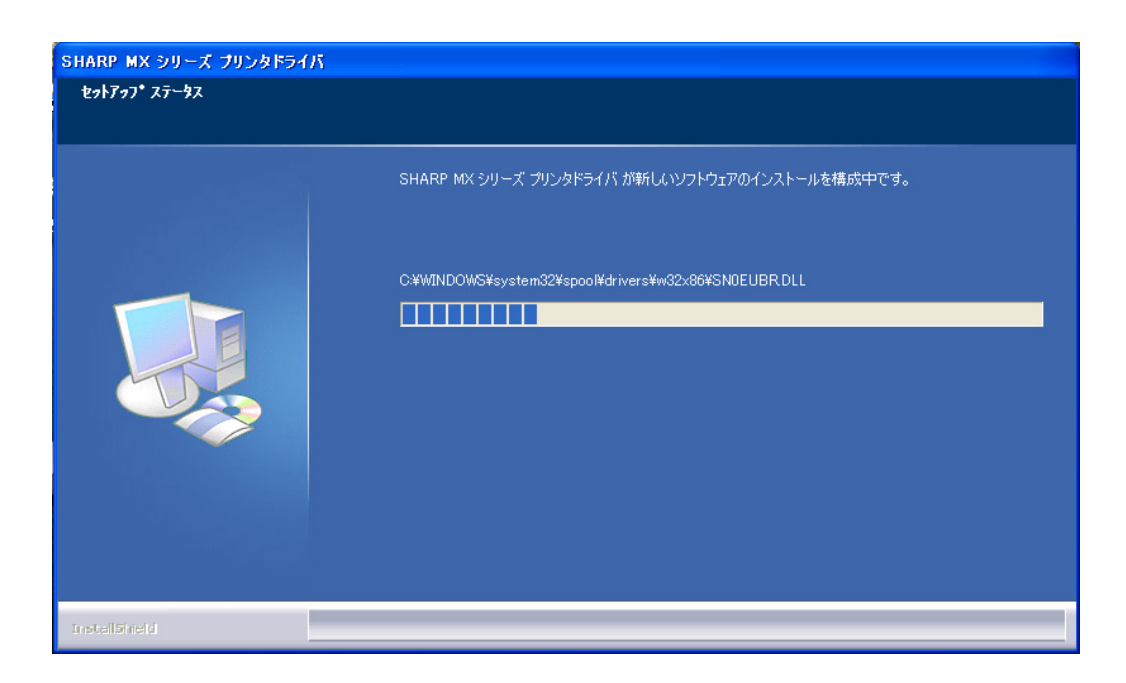

10ドライバのインストールは完了しました。『完了』を押してください。

| SHARP MX シリーズ プリンタドライバ | SHARP ドライバのインストールは完了しました。<br>インストール完了後、以下の手順により、"オプション自動設定"を行うことができます。<br>1. コントロールバネルのプリンタフォルグからプリンタのプロバティ画面を開く。<br>2. オプションタブを開き、「ロブション自動設定」ボタンをクリックする。 |
|------------------------|----------------------------------------------------------------------------------------------------|
| InstallSineld          | 「「「「」「「」」 クリック                                                                                                    |

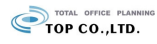

## プリンタドライバの設定の方法

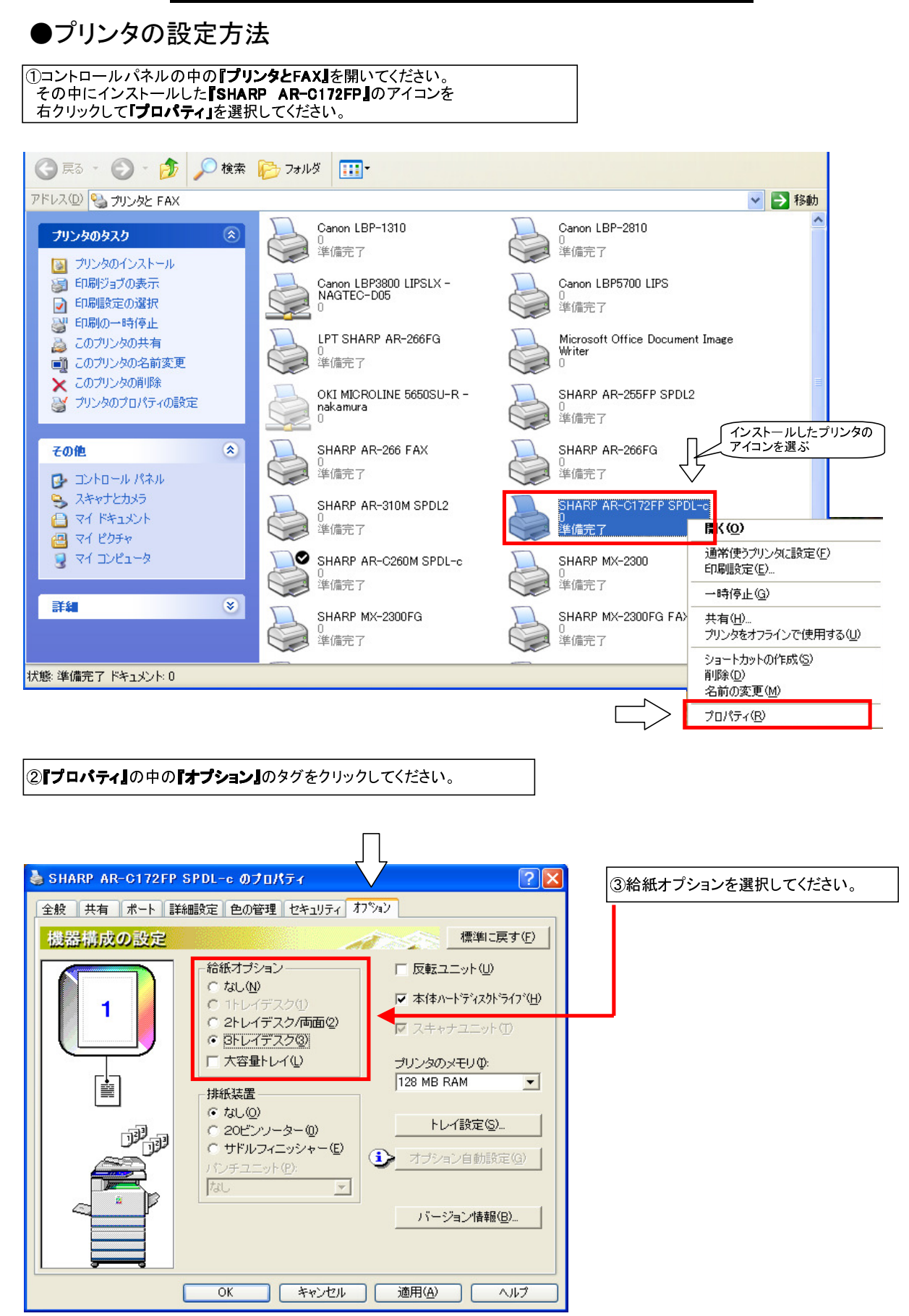

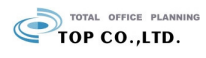

| SHARP AR-C172FP S DL-c のプロパティ ?区 ④「詳細設定」タグを押してくださ<br>少に「詳細設定」タグを押してくださ                                                                                                    | <u></u> |
|----------------------------------------------------------------------------------------------------|---------|
| 全般 共有 ボート 詳細設定 色の管理 セキュリティ オフジョン                                                                                                    | 20.     |
| <ul> <li>○常に利用可能(L)</li> <li>○ 開始(B)</li> <li>0.00</li> <li>終了</li> <li>0.00</li> </ul>                                                                                                    |         |
| 優先順位〈 <u>小</u> : 1 🛟                                                                                                    |         |
| ドライバ(W): SHARP AR-C172FP SPDL-c 新しいドライバ(W)                                                                                                    |         |
| <ul> <li>● 印刷ドキュメントをスプールし、プログラムの印刷処理を高速に行う(2)</li> <li>○ 全ページ分のデータをスプールしてから、印刷データをプリンタに送る①</li> </ul>                                                                                                    |         |
| ◎ すぐに印刷データをプリンタに送る①                                                                                                    |         |
|                                                                                                    |         |
| □ 一致しないドキュメントを保留する(L)<br>「 スプールされたドキュメントを最初に印刷する(R)<br>□ 印刷後ドキュメントを残す(L)                                                                                                    |         |
| ▽ 詳細な印刷機能を有効にする(E)                                                                                                    |         |
| 標準の設定(E)」 ブリント プロセッサ(W)」 区切りページ(Q)                                                                                                    |         |
|                                                                                                    |         |
| OK キャンセル 適用(A) ヘルプ                                                                                                    |         |
|                                                                                                    |         |
|                                                                                                    |         |
| SHARP AR-C172FP SPDL-c 標準のよと ② 図 ⑤「カラー」のタグを押します。                                                                                                    |         |
| ▲ メイン 用紙 高度な設定 りォーターマーク カラー                                                                                                    | い。      |
| 色の設定<br>標準に戻す(E)                                                                                                    | . 9 .   |
| 「原稿タイブ① カラーモード( <u>C</u> ):                                                                                                    |         |
|                                                                                                    |         |
| Wet Network Market Annu Market Annu Market Annu Market Annu Market Annu Market Annu Market Annu Market Annu Market Annu Market Annu Market Annu Market Annu Market Annu Market Annu Market Annu Market Annu Market Annu Market Annu Market Annu Market Annu Market Annu Market Annu Market Annu Market Annu Annu Annu Annu Annu Annu Annu Ann |         |
|                                                                                                    |         |
|                                                                                                    |         |
| イメージ調整(上)                                                                                                    |         |
|                                                                                                    |         |
|                                                                                                    |         |
|                                                                                                    |         |
|                                                                                                    |         |
|                                                                                                    |         |
|                                                                                                    |         |
|                                                                                                    |         |
|                                                                                                    |         |
|                                                                                                    |         |
| (設定を変更すると)週刊(A/MO)<br>ボタンがクリックできるようになります。<br>型ウボタイがタフリュンドを用いいま                                                                                                    |         |
| 」 設定が主 Ciをうしたら1週月16月22<br>クリックして、その後『OK』をクリック                                                                                                    |         |
|                                                                                                    |         |
|                                                                                                    |         |
|                                                                                                    |         |
| <ul> <li>         Iカラーモード」で目動もしくはカラーを選択すると、カラーデータは     </li> <li>         カラー料会でカウントされます     </li> </ul>                                                                                                    |         |
| <b>グレースケール</b> を選択すると、カラーデータであってもモノクロで                                                                                                    |         |
| 印刷され、モノクロ料金でカウントされます。                                                                                                    |         |
| ■ 日在 ごは <b>クレームケール</b> を選択しておいて、カフーか必要なとさに<br>印刷のプロパティで一時的にカラーを選択することをお勧め致します。                                                                                                    |         |

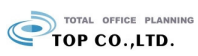